# İSTANBUL AREL ÜNİVERSİTESİ "AKTS DEĞERİ VE ÖLÇME DEĞERLENDİRME YÖNTEMLERİ ÖĞRENCİ DEĞERLENDİRME ANKETİ" İÇİN GOOGLE FORM İLE ANKET OLUŞTURMA REHBERİ

Kalite Koordinatörlüğü

Ocak 2025

## Önsöz

Üniversitemiz kalite ilkelerinden "iş birliği ve katılımcılık" ile "sistemlilik" ilkeleri doğrultusunda eğitim öğretimde kalite güvencesini sağlamak, öğrencilerin görüşlerinin alınmasını sağlamak amacıyla Dönem Sonu Ders Raporu uygulaması yapılmaktadır. Bu uygulamada ders öğrenme çıktılarına ulaşılmanın izlenmesi ile dersin AKTS ve ölçme değerlendirme yöntemleri ile ilgili öğrencilerden geri bildirim alınması beklenmektedir. Bu rehber derslerin "AKTS Değeri ve Ölçme Değerlendirme Yöntemleri Öğrenci Değerlendirme Anketi" ile ilgili öğrenci geri bildiriminin anket yolu ile alınması durumunda Google Forms ile anketlerin nasıl hazırlanacağına ilişkin rehberlik yapılması amaçlanmıştır. Bu rehberin öğretim elemanlarımızın çalışmalarına katkı yapmasını diliyoruz.

İstanbul Arel Üniversitesi Kalite Koordinatörlüğü İstanbul Arel Üniversitesi Kalite Komisyonu

#### I. Google Forms ile Anket Oluşturma

AKTS anket formu hazırlamak için Google Drive hesabınız üzerinden her dersinize anket oluşturabilirsiniz. Form oluşturabilmek için mutlaka gmail hesabınızın olması gerekmektedir.

Buna göre izlemeniz gereken adımlar aşağıda belirtildiği gibidir.

1. <u>https://gmail.com/</u> adresinize giriş yaparak oturum açtıktan sonra mail ekranınızdan yer alan ve aşağıda kırmızı dikdörtgen ile işaretlenmiş olan menüyü açınız.

|      |   |     |      | mate           | pogle com mail in Torristics              |                                        |                                         |                                    |                                                  | . 0         | ± 🐲 🚥            |
|------|---|-----|------|----------------|-------------------------------------------|----------------------------------------|-----------------------------------------|------------------------------------|--------------------------------------------------|-------------|------------------|
| Marr | - |     |      | 1 <b>5-</b> de | (Berder: M. 🔕 Collections   Advid. 👘 🚳 al | d 😧 Perpinsity 🕲 Speech faster   Speec | 🛛 🕲 Online Couries - Le. 🖓 Dergifield 🛛 | 🗄 kynelis 🔕 Gangle Schular 🕲 Dogin | n 🔕 Adult for Wells                              |             |                  |
| -    | 1 | Sme | hil  |                | Q, Postalarda arayn                       |                                        | 12                                      |                                    |                                                  | 0 0         | (11              |
|      | ۵ |     | e    | 1              |                                           |                                        |                                         | 11.010                             |                                                  |             | -                |
|      |   | 8-1 | ncil |                | S Tantoniar CTTD                          | 🙇 Sotyal 🚛                             |                                         |                                    | 8                                                | G           |                  |
| I    | 0 | ŵ   | 32   | 0              |                                           |                                        |                                         |                                    | a cos Hessp                                      | Arama       | ipletme Pr_      |
|      |   |     |      |                |                                           |                                        |                                         |                                    | . 0                                              |             | +                |
|      |   |     |      |                |                                           |                                        |                                         |                                    | Haritalar                                        | VouTube     | Geniti           |
|      |   |     | 5    |                |                                           |                                        |                                         |                                    |                                                  | M           |                  |
|      |   |     | 1    |                |                                           |                                        |                                         |                                    | Haberler                                         | Gmail       | Meet             |
|      |   |     | •    |                |                                           |                                        |                                         |                                    |                                                  |             |                  |
|      |   |     |      |                |                                           |                                        |                                         |                                    | Sother                                           | Color.      | Dive             |
|      |   |     |      |                |                                           |                                        |                                         |                                    | -                                                |             |                  |
|      |   |     |      |                |                                           |                                        |                                         |                                    | mi of Social Science                             | + 0./IID    | 24.040           |
|      |   |     | 1    |                |                                           |                                        |                                         |                                    | l poruntiano bizinile p<br>cos vistre detavlario | eylapnai    | 24 948<br>24 948 |
|      |   |     |      |                |                                           |                                        |                                         |                                    | - posta antoligi ile k                           | dano a .    | 24 548           |
|      |   |     |      |                |                                           |                                        |                                         |                                    | - i ilamadığırdan Re                             | Geniz Mondi | 34.948           |

2. Açılan menü içinden "formlar" seçeneğini tıklayınız.

| e C Q ta malgo<br>lamas houn, Standard | ngle commut in Combox<br>Contactor, Of Colombian (Advid, 1) Of a | al 🕲 Perjandy 🕲 Speechlasse   Spee | . 🗞 Online Courses Las. 😵 Dergeffent 🔛 kynetti. 🕲 Gongde b | • • • •      | 0 P 2     | • 0 •          | a amin      |
|----------------------------------------|------------------------------------------------------------------|------------------------------------|------------------------------------------------------------|--------------|-----------|----------------|-------------|
| M Gmail                                | Q. Postalarda arayn                                              |                                    | #                                                          |              |           | •              | +           |
| D - C 1                                |                                                                  |                                    |                                                            | 11.010 antes | Kaydedidi | Sanat ve       | Google Ads  |
| Brind                                  | Tantmlar CTTD                                                    | AL Solyal Com                      |                                                            |              | N         | 1              | 8           |
| D to B to                              |                                                                  |                                    |                                                            |              | Marchart  | Geogle O       | Seyahat     |
| G a b a                                |                                                                  |                                    |                                                            |              | Ph.       | 10.00          |             |
| D to x P                               |                                                                  |                                    |                                                            |              |           |                | 0-          |
| II # > 1                               |                                                                  |                                    |                                                            |              | Forntar   | Overe          | Silve York. |
| 0 0 > 0                                |                                                                  |                                    |                                                            |              |           |                |             |
| 1 0 × 1-                               |                                                                  |                                    |                                                            |              |           |                |             |
| The second                             |                                                                  |                                    |                                                            | 1            | Coople A. |                |             |
| G = F H                                |                                                                  |                                    |                                                            |              |           |                |             |
| Do x c-                                |                                                                  |                                    |                                                            | 1            |           |                |             |
| O                                      |                                                                  |                                    |                                                            |              | Gos       | girin diğir br | (intert     |
| 0 = 2 =                                |                                                                  |                                    |                                                            |              |           |                |             |
| DAXO                                   |                                                                  |                                    |                                                            |              |           |                | 343-8 /     |
| 0.0 > >                                |                                                                  |                                    |                                                            |              |           |                | 1+ Jun      |
| 0 = + +                                |                                                                  |                                    |                                                            |              |           |                | 14.248      |
| Q. C × 2                               |                                                                  |                                    |                                                            |              |           |                | 143-8       |
| C                                      |                                                                  |                                    |                                                            |              |           |                | 11246       |

Veya <u>https://docs.google.com/forms/</u> linkine tiklayarak 3. Maddede yer alan adımları takip edebilirsiniz.

3. Karşınıza aşağıdaki sayfa görünümü çıkacaktır. Boş form yazan kutucuğa tıklayınız.

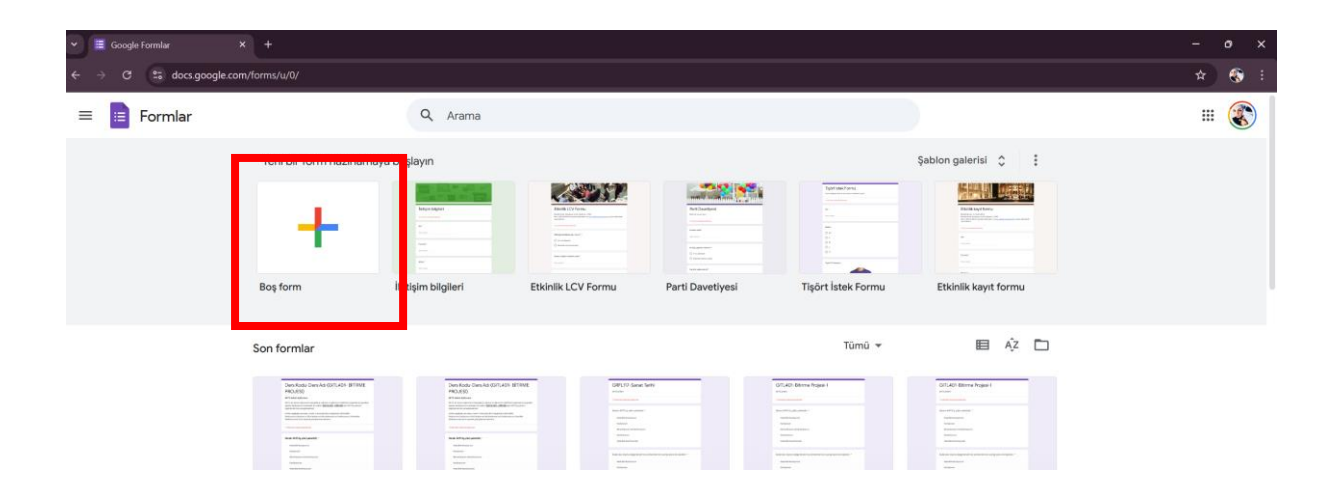

**3.** Form alanı aşağıdaki gibi olup, ilgili form her ders için ayrı hazırlanmalıdır. Formda yer alacak sorular rehberin en altında sırasıyla verilmiştir. Bu soruları sırasıyla oluşturacağınız forma kopyalayabilir veya yazabilirsiniz.

| 👻 🔳 Başlıksız form - Google Formlar 🛛 🗕 +           |                                                                                                    |   |         |   |   |   |          |         | - 0 | ×          |
|-----------------------------------------------------|----------------------------------------------------------------------------------------------------|---|---------|---|---|---|----------|---------|-----|------------|
| ← → ♂ C docs.google.com/forms/d/1Cx4GvoZS20dO8Lb3nl | nhuAm9v5npYsQ2ZhVaSievPzal/edit                                                                                                    |   |         |   |   |   |          |         | *   | <b>)</b> : |
| Başlıksız form                                      | Sorular Yanıtlar Ayarlar                                                                                                    | Ô | 0       | ¢ | ¢ | Θ | ot<br>10 | Yayınla | :   | ٢          |
|                                                     | Başlıksız form         Form açıklaması         E-posta *         Geçerli e-posta         Bu form e-posta topluyor. Ayarları değiştir         Başlıksız Soru *         O         1. Seçenek |   | ⊕ ♣ ⊨ 4 |   |   |   |          |         |     |            |
|                                                     |                                                                                                    |   |         |   |   |   |          |         |     |            |
|                                                     |                                                                                                    |   |         |   |   |   |          |         |     |            |
|                                                     |                                                                                                    |   |         |   |   |   |          |         |     |            |

**4.** Başlıksız Form yazan iki alana da ders kodu ve ders adınızı girmeniz, form açıklaması alanına da yine rehberin en alt sayfasındaki açıklamayı girmeniz gerekmektedir.

| V 🕱 Bayksız form - Google Formlar X +               |                                                                                                    |            |                                                                                                    |   |   |   |    |         |   |     |
|-----------------------------------------------------|----------------------------------------------------------------------------------------------------|------------|----------------------------------------------------------------------------------------------------|---|---|---|----|---------|---|-----|
| ← → C 😁 docs.google.com/forms/d/1Cx4GvoZS20dO8Lb3nt | ihuAm9v5npYsQ2ZhVa5ievPzal/edit                                                                                                    |            |                                                                                                    |   |   |   |    |         | * | : 🔇 |
| 😑 Başlıksız form                                    |                                                                                                    | $\bigcirc$ | 0                                                                                                    | ъ | ¢ | Θ | °1 | Yayınla | : |     |
|                                                     | Sorular Yanıtlar Ayarlar                                                                                                    |            |                                                                                                    |   |   |   |    |         |   |     |
|                                                     | Başlıksız form<br>Formaçıklaması<br>E-posta *<br>Geçerli e-posta<br>Bu form e-posta topluyor. Ayarları değiştir<br>Başlıksız Soru * |            | <ul> <li>⊕</li> <li>⊕</li></ul> |   |   |   |    |         |   |     |
|                                                     | O 1. Seçenek                                                                                                    |            |                                                                                                    |   |   |   |    |         |   |     |

5. Ayarlar sekmesine girerek Yanıtlar altında yer alan 1 yanıtla sınırlandır butonu aşağıdaki gibi olmalıdır. E posta adreslerini toplama, katılımcılara yanıt kopyasını gönderin kısmı ise görseldeki gibi kapalı olmalıdır.

| ✓ ■ Başlıksız form - Google Formlar × +                   |                                                                                                    |           |   |   |   |     |      |         | 6 |     |
|-----------------------------------------------------------|----------------------------------------------------------------------------------------------------|-----------|---|---|---|-----|------|---------|---|-----|
| ← → ♂ 😫 docs.google.com/forms/d/1Cx4GvoZ520dO8Lb3n        | nhuAm9v5npYsQ2ZhVa5ievPzal/edit#settings                                                              |           |   |   |   |     |      | ,       | * | 😵 : |
| 😑 Başlıksız form 🗈 🕁 Tüm değişiklikler Drive'a kaydedildi |                                                                                                    |           | Ö | 0 | Ð | ¢ ¢ | o 8+ | Yayınla | : | ٢   |
|                                                           | Sorular Yanıtlar Ayarlar                                                                              |           |   |   |   |     |      |         |   |     |
|                                                           | Ayarlar                                                                                               |           |   |   |   |     |      |         |   |     |
|                                                           | Bunu test yap<br>Puan değerleri atayın, yanıtlar belirleyin ve otomatik olarak geri bildirim sa       | ğlayın    |   |   |   |     |      |         |   |     |
|                                                           | Yanıtlar<br>Yanıtların toplanma ve korunma şeklini yönetin                                            | ^         |   |   |   |     |      |         |   |     |
|                                                           | E-posta adreslerini topla                                                                             | Toplama 👻 |   |   |   |     |      |         |   |     |
|                                                           | Katılımcılara yanıtlarının kopyasını gönderin<br>E-posta adreslerini topla ayarını gerektirir         | Kapalı 👻  |   |   |   |     |      |         |   |     |
|                                                           | Yanıt düzenlemeye izin ver<br>Yanıtlar gönderildikten sonra değiştirilebilir<br>oturuum AçMak gerekir |           |   |   |   |     |      |         |   |     |
|                                                           | 1 yantla sınırlandır<br>Katılımcıların Google'da oturum açması gerekecektir.                          | -•        |   |   |   |     |      |         |   |     |
|                                                           | Sunu<br>Formun ve yanıtların sunulma şeklini yönetin                                                  | v         |   |   |   |     |      |         |   |     |
|                                                           | Varsayılanlar                                                                                         |           |   |   |   |     |      |         |   | 0   |

6. Ayarları yaptıktan sonra Sorular butonuna basınız. Ardından ilk sorunuzu oluşturmak için çoktan seçmeli seçeneğini tıklamalı, soru alanına sorunuzu kopyalamalısınız. Sçenekler siz bir altına tıkladıkça çoğalacaktır. Fazla olması durumunda yanındaki X işaretine basmanız yeterlidir.

| Błajskoz form - Google Formáar × + | hhuAm9v5npYsQ22hVaSievPzal/edit                                                                                                    |        |                     |   |   |   |         |         | - 0<br>* | • × |
|------------------------------------|----------------------------------------------------------------------------------------------------|--------|---------------------|---|---|---|---------|---------|----------|-----|
| Başlıksız form                     | Sorular Yanıtlar Ayarlar                                                                                                    | Ô      | 0                   | đ | ¢ | Θ | ot<br>t | Yayınla | :        | ۲   |
|                                    | Başlıksız form<br>Form açıklaması<br>ilk soru bu alana kopyalanmalıdır<br>Kesinlikle Katılıyorum<br>Seçenek ekle veya "Diğer" seçeneği ekle<br>Cerekli Cerekli | ×<br>× | <ul> <li></li></ul> |   |   |   |         |         |          |     |
|                                    |                                                                                                    |        |                     |   |   |   |         |         |          |     |

7. Sorularınızı ve seçeneklerinizi girdikten sonra çöp kovasının yanında bulunan GEREKLİ butonunu aktif ediniz. Bu katılımcıları soruyu cevap vermeye zorlayacaktır.

| DGŞIIKSIZ IOTTI         Form açklamas:         III k soru bu alana kopyalanmalıdır         III k soru bu alana kopyalanmalıdır         III k soru bu alana kopyal |                           |                                               |                                                                                             |                                                                                                    |                                                   |                                                   |                                                   |
|----------------------------------------------------------------------------------------------------|---------------------------|-----------------------------------------------|---------------------------------------------------------------------------------------------|----------------------------------------------------------------------------------------------------|---------------------------------------------------|---------------------------------------------------|---------------------------------------------------|
| Iik soru bu alana kopyalanmalıdır     Ik kesinlikle Katılıyorum     2. seçenek     Seçenek ekle veya "Diğer" seçeneği ekle     Image: Seçenek ekle veya "Diğer" seçeneği ekle     Image: Seçenek ekle veya "Diğer" seçeneği ekle     Image: Seçenek ekle veya "Diğer" seçeneği ekle                                                                                                    |                           |                                               |                                                                                             |                                                                                                    |                                                   |                                                   |                                                   |
| <ul> <li>Kesinlikle Katilyorum</li> <li>∴ Kesinlikle Katilyorum</li> <li>∴ Seçenek</li> <li>Seçenek ekle veya "Diğer" seçeneği ekle</li> <li>E</li> </ul>                                                                                                    |                           |                                               | ⊕<br>₽                                                                                      |                                                                                                    |                                                   |                                                   |                                                   |
| ○ 2. seçenek ○ Seçenek ekle veya "Diğer" seçeneği ekle ○ Seçenek ekle veya "Diğer" seçeneği ekle ○ Seçenek ekle veya "Diğer" seçeneği ekle ○ Seçenek ekle veya "Diğer" seçeneği ekle ○ Seçenek ekle veya "Diğer" seçeneği ekle ○ Seçenek ekle veya "Diğer" seçeneği ekle                                                                                                    |                           | ×                                             | Tr                                                                                          |                                                                                                    |                                                   |                                                   |                                                   |
| Correct Ingenere Auguster                                                                                                    | skle                      | ×                                             | •                                                                                           |                                                                                                    |                                                   |                                                   |                                                   |
| Sinuais Reputer Bulgiti                                                                                                    | 🔲 🗐 Gerekli               |                                               |                                                                                             |                                                                                                    |                                                   |                                                   |                                                   |
|                                                                                                    | Soruman kopyssene oluştur |                                               |                                                                                             |                                                                                                    |                                                   |                                                   |                                                   |
|                                                                                                    |                           | En Coktan secreti<br>Kie<br>Girevi kyyom Kupi | III<br>Coktan secreti<br>X<br>X<br>X<br>Kle<br>Gereki C I I I I I I I I I I I I I I I I I I | Image: Contransecretion         Image: Contransecretion         Image: Contrel | <pre> iii iii iii iii iii iii iii iii iii i</pre> | <pre> iii iii iii iii iii iii iii iii iii i</pre> | <pre> iii iii iii iii iii iii iii iii iii i</pre> |

8. Diğer tüm soruları da benzer şekilde düzenleyiniz.

| 👻 🔳 Başlıksız form - Google Formlar 🗙 🕂              |                                                                                                   |        |   |         |   | -       | ø    | ×    |
|------------------------------------------------------|---------------------------------------------------------------------------------------------------|--------|---|---------|---|---------|------|------|
| ← → C to docs.google.com/forms/d/1Cx4GvoZS20dO8Lb3nt | huAm9v5npYsQ2ZhVaSievPzal/edit                                                                    |        |   |         |   | ž       | *) ( | ð I. |
| E Başlıksız form C 🏠 Tüm değişiklikler Drive'a       | Ø                                                                                                 | 0      | 5 | \$<br>Ð | 8 | Yayınla | :    |      |
|                                                      | Sorular Yanıtlar Ayarlar                                                                          |        |   |         |   |         |      |      |
|                                                      | Başlıksız form<br>Form açıklaması<br>Ilk soru bu alana kopyalanmalıdır *                          |        |   |         |   |         |      |      |
|                                                      | Kesinlikk Katılyorum                                                                              |        |   |         |   |         |      |      |
|                                                      | ikinci soru bu alana kopyalanmalidir 🔹 💿 Çoktan seçmeli 👻                                         | ⊕<br>₽ |   |         |   |         |      |      |
|                                                      | Kesinlikle Katılıyorum     X       2. seçenek     X       Seçenek ekle veya "Diğer" seçeneği ekle | TT     |   |         |   |         |      |      |
|                                                      | D 🗊 Gerekii 🌑 🗄                                                                                   |        |   |         |   |         |      |      |
|                                                      |                                                                                                   |        |   |         |   |         |      | 0    |

9. Oluşturduğunuz şablon aşağıdaki görünüme sahip olmalıdır.

| 💌 🔳 Ders Kodu ve Ders Adi Yazılmal X 🔮 Posta - Begüm Aylin ÖNDER i E X   + = 0 |                                                                                                    |   |          |   |   |   |      |            | • × |   |
|--------------------------------------------------------------------------------|----------------------------------------------------------------------------------------------------|---|----------|---|---|---|------|------------|-----|---|
| ← → C ( to docs.google.com/forms/d/1pM3XNDhKDhildkg8                           | 9_iRWeDGIpk3psoYThwv5TG6CXQ/edit                                                                                                    |   |          |   |   |   | Goog | gle Lens 😭 | ۲   |   |
| Ders Kodu ve Ders Adı Yazılmalıdır 🗀 🛱 🐰                                       | lim degişiklikler Drive'a<br>aystedildi                                                                                                    | 0 | 0        | 5 | 9 | Ð | 0+   | Yayınla    | :   |   |
|                                                                                | Sorular Yanıtlar Ayarlar                                                                                                    |   |          |   |   |   |      |            |     |   |
|                                                                                | Ders Kodu-Ders Adı (GITL401- BİTİRME PROJESİ)                                                                                                    |   | ⊕<br>₽   |   |   |   |      |            |     |   |
|                                                                                | AKTS Anketi Açıklaması                                                                                                    |   | Tr       |   |   |   |      |            |     |   |
|                                                                                | AKTS, bir dersin öğrencinin harcadığı iş yükünü ve öğrenme hedeflerine ulaşmak için gereken zamanı belirleyen bir<br>sistemdir. Bu anket, <u>DERS KODU - DERS ADI</u> için AKTS iş yükünü değerlendirmeyi amaçlamaktadır. |   | <u>⊢</u> |   |   |   |      |            |     |   |
|                                                                                | Lütfen aşağıdaki sorulara, verilen 5 dereceli Likert ölçeğinden (Kesinlikle Katılıyorum; Katılıyorum; Ne Katılıyorum<br>Ne Katılmıyorum; Katılmıyorum; Kesinlikle Katılmıyorum) birini seçerek görüşlerinizi belirtiniz.  |   | 8        |   |   |   |      |            |     |   |
|                                                                                |                                                                                                    | 2 |          |   |   |   |      |            |     |   |
|                                                                                | Dersin AKTS iş yükü yeterlidir. *                                                                                                    |   |          |   |   |   |      |            |     |   |
|                                                                                | Kesinlikle Katılıyorum                                                                                                    |   |          |   |   |   |      |            |     |   |
|                                                                                | Katılıyorum                                                                                                    |   |          |   |   |   |      |            |     |   |
|                                                                                | Ne katiliyorum ne katilmiyorum                                                                                                    |   |          |   |   |   |      |            |     |   |
|                                                                                | Katılmıyorum                                                                                                    |   |          |   |   |   |      |            |     |   |
|                                                                                | Kesinlikle Katılmıyorum                                                                                                    |   |          |   |   |   |      |            |     |   |
|                                                                                |                                                                                                    |   |          |   |   |   |      |            |     |   |
|                                                                                | Kullanılan ölçme değerlendirme yöntemlerinin içeriği ders ile ilişkilidir. *                                                                                                    |   |          |   |   |   |      |            |     |   |
|                                                                                |                                                                                                    |   |          |   |   |   |      |            |     |   |
|                                                                                | <ul> <li>Na kathungum na kathanungum</li> </ul>                                                                                                    |   |          |   |   |   |      |            |     | 0 |

**10.** Anketin ön izlemesini almalısınız bunun için  $^{\circ}$  şeklindeki ikona tıklamalısınız.

| 💌 🔳 Ders Kodu ve Ders Adi Yazılmal 🛛 🗶 📕 Ders Kodu ve Ders Adi - Goo | gi 🗴 🍨 Posta - Begdim Aylin ÖNDER - 🤇 🗴   🕂                                                                                                    |          |                   |   |   |   |     |         | - 6 | y x    |
|----------------------------------------------------------------------|----------------------------------------------------------------------------------------------------|----------|-------------------|---|---|---|-----|---------|-----|--------|
| ← → C 😫 docs.google.com/forms/d/125EjspPve7R_0GECi_U                 | NDjtn6Mm 1vgP7Diehnityn_0/edit                                                                                                    |          |                   |   |   |   |     | \$      | ۲   | Hata 🚦 |
| 📃 Ders Kodu ve Ders Adı 🗈 🕁                                          |                                                                                                    | Ô        | 0                 | 5 | ð | Ð | °0+ | Yayınla | :   |        |
|                                                                      | Sorular Yanıtlar Ayarlar                                                                                                    |          | Önizlerne         |   |   |   |     |         |     |        |
|                                                                      | Ders Kodu-Ders Adı (GITL401- BİTİRME PROJESİ)<br>AKTS Anketi Açıklaması<br>AKTS, bir dersin öğrencinin harcadığı iş yükünü ve öğrenme hedeflerine ulaşmak için gereken zamanı belirleyen u<br>sistemdir. Bu asıkı, <u>DEBS KODU-DEBS ADI</u> çin AKTS iş yükünü değerlendirmeyi amaçlamaktadır.<br>Lüften aşağıdaki sorulara, verilen 5 dereceli Likert ölçeğinden (Kesinlikle Katılıyorum; Katılıyorum; Ne Katılıyorum<br>Ne Katılımyorum; Katılımyorum; Kesinlikle Katımyorum) birini seçerek görüşlerinizi belirtiniz. | bir<br>n | ⊕ ft <b>i i i</b> |   | - |   |     |         |     |        |
|                                                                      | ₿◢⊻∞≔≔≍                                                                                                    |          |                   |   |   |   |     |         |     |        |
|                                                                      | Dersin AKTS iş yükü yeterlidir. *<br>Kesinlikle Katılıyorum<br>Katılıyorum<br>Katılımyorum<br>Katılımyorum<br>Katılımışorum<br>Katılımışorum                                                                                                    |          |                   |   |   |   |     |         |     |        |
|                                                                      | Kesinlikke Katilyorum                                                                                                    |          |                   |   |   |   |     |         |     | 0      |

11. Yeni bir sayfa açılacaktır. Bu sayfa önizleme modunda açılan sayfadır. Bu sayfada "Yayınlama ayarlarını yönet" yazan alana tıklayınız.

| 💌 🔳 Ders Kodu ve Ders Adı Yazılmılı 🗴 📗 🛄 Ders Kodu ve Ders Adı - Googli 🛛 | 🔳 Ders Kodu-Ders Adr (GITL401-   🗙 📑 Posta - Begüm Aylin ÖNDER - 🛛 🗙   🕂                                                                                                    |                                                  |
|----------------------------------------------------------------------------|----------------------------------------------------------------------------------------------------|--------------------------------------------------|
| ← → C  S docs.google.com/forms/d/125EjspPve7R_0GECi_UNDjtr                 | 6Mm1vgP7Diehnityn_0/preview                                                                                                    | 🖈 🚯 Hata :                                       |
| ← Önizleme modu                                                            |                                                                                                    | 😡 Yayınlanamadı 🗢 Katılımcı bağlantısını kopyala |
| 📚 Bu form için yanıt kabul edilmiyor.                                      |                                                                                                    | Yayınlama ayarlarını yönet                       |
|                                                                            |                                                                                                    |                                                  |
|                                                                            | Ders Kodu-Ders Adı (GITL401- BİTİRME                                                                                                    |                                                  |
|                                                                            | PROJESİ)                                                                                                    |                                                  |
|                                                                            | AKTS Anketi Açıklaması                                                                                                    |                                                  |
|                                                                            | AKTS, bir dersin öğrencinin harcadığı iş yükünü ve öğrenme hedeflerine ulaşmak için gereken<br>zamanı belirleyen bir sistemdir. Bu anket, <u>DERS KODU - DERS ADI</u> için AKTS iş yükünü<br>değerlendirmeyi amaçlamaktadır. |                                                  |
|                                                                            | Lüffen aşağıdaki sorulara, verilen 5 dereceli Likert ölçeğinden (Kesinlikle<br>Katılıyorum; Katılıyorum; Ne Katılıyorum Ne Katılımyorum; Katılımyorum; Kesinlikle<br>Katılmıyorum) birini seçerek görüşlerinizi belirtiniz.  |                                                  |
|                                                                            | * Zorunlu soruyu belirtir                                                                                                    |                                                  |
|                                                                            | Dersin AKTS iş yükü yeterlidir. *                                                                                                    |                                                  |
|                                                                            | Kesinlikle Katılıyorum                                                                                                    |                                                  |
|                                                                            | O Katiliyorum                                                                                                    |                                                  |
|                                                                            | O Ne katiliyorum ne katilmiyorum                                                                                                    |                                                  |
|                                                                            | O Katılmıyorum                                                                                                    |                                                  |
|                                                                            | Kesinlikke Katilmiyorum                                                                                                    |                                                  |
|                                                                            | Kullanılan ölçme değerlendirme yöntemlerinin içeriği ders ile ilişkilidir. *                                                                                                    |                                                  |
| 8                                                                          | Kesinlikle Katılıyorum                                                                                                    |                                                  |
|                                                                            | 0.44                                                                                                    | ,                                                |

**12.** Karşınıza bir panel çıkacaktır. Bu panelden Katılımcılar yazan yerde "Yönet" butonu bulunur. Bu butona tıklamalısınız.

| 💌 🔳 Ders Kodu ve Ders Adı Yazılmalı 🗙 📔 🔲 Ders Kodu ve Ders Adı - G                                 | ioogi 🗴   🌉 Ders Kodu ve Ders Adi - Googi X 🔳 Ders Kodu ve Ders Adi - Googi X 🦉 Posta - Begüm Aylin ONDER - 🤇 X   🕇                                                                                                    | -                   | 0   | × |
|----------------------------------------------------------------------------------------------------|----------------------------------------------------------------------------------------------------|---------------------|-----|---|
| ← → ♂ the docs.google.com/forms/d/125EjspPve7R_0GE0                                                 | i_UNDjtn6Mm1vgP7Diehnityn_0/edit                                                                                                    | *                   | ۰ 🔇 |   |
| <ul> <li>C s decs.google.com/forms/d/125(spPve7k_0660</li> <li>Ders Kodu ve Ders Adi □ ☆</li> </ul> | LUNDjrok/mitvg/2/biknityn_0/cdt     Formu yayınlayın     JESİ)     AKTS Ankeli Açık                                                                                                    | <b>☆</b><br>fayınla | :   |   |
|                                                                                                    | Ne Katilmyorum; Katilmyorum; Kesinlike Katilmyorum) binn seçerek görüşlerinizi beliriniz.         Dersin AKTS iş yükü yeterlidir. *         Kesinlikle Katilyorum         Katilnyorum ne katilmyorum         Katilnyorum         Katilnyorum         Kullanılan ölçme değerlendirme yöntemlerinin içeriği ders ile ilişkildir. *         Kesinlikle Katılınyorum |                     |     |   |
|                                                                                                    | C Katilyorum                                                                                                    |                     |     |   |

13. Butona tıkladıktan sonra değişen panelde "Katılımcı görünümü" yazan yerin hemen yanındaki üçgeni tıklayınız ve seçeneği bağlantıya sahip olan herkes olarak düzenleyiniz. Ardından "Bitti" butonuna tıklayınız.

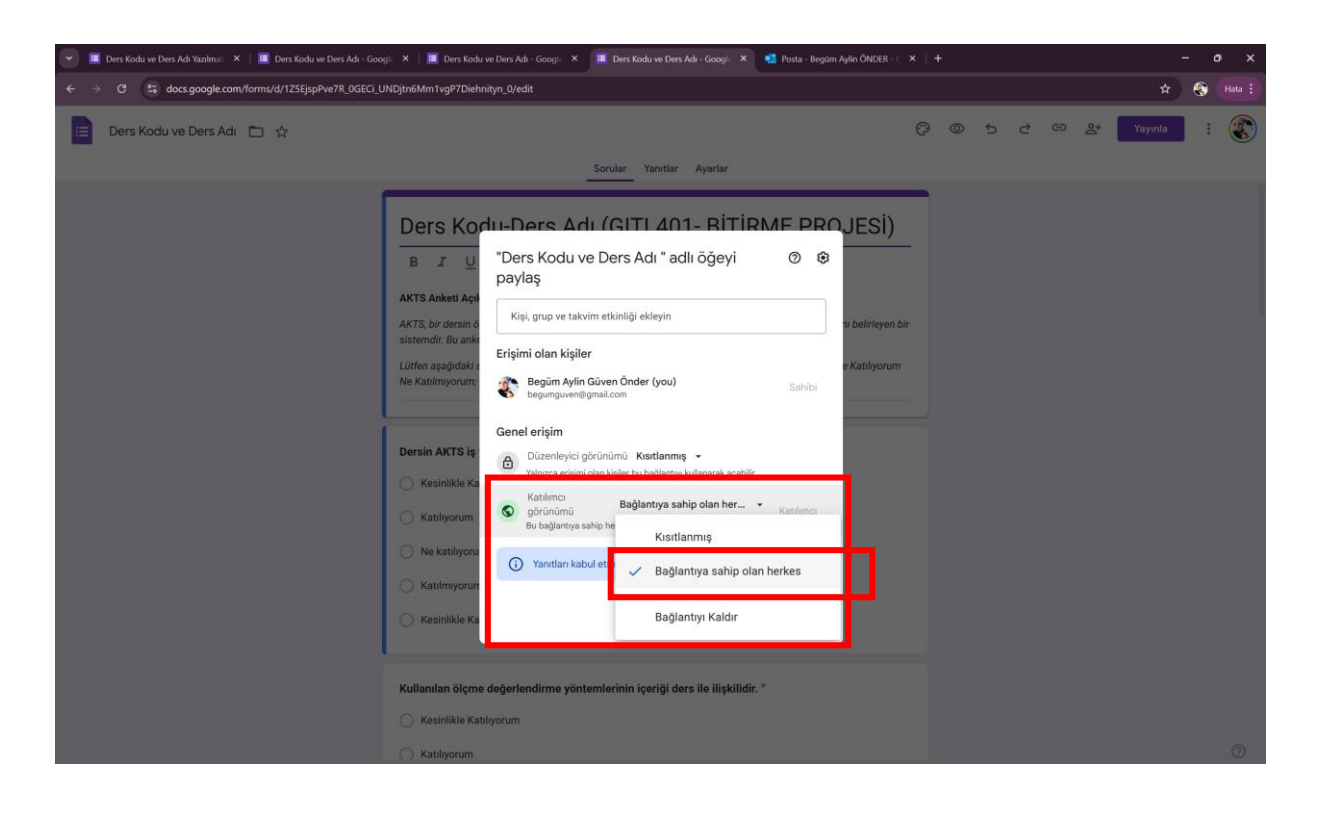

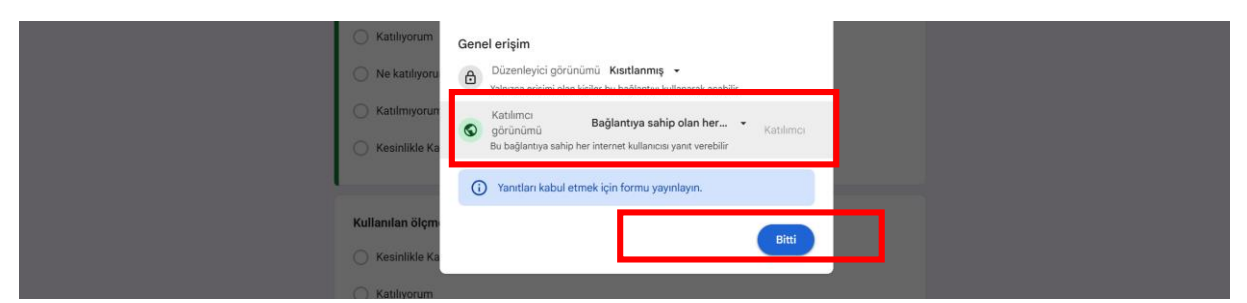

14. Panelde çıkan "yayınla" butonuna basınız.

| <ul> <li>C ■ docs.google.com/forms/d/1pM3XNDhXDhildsg89_IRWeDGipk3psoYThwsSTG6CXQ/edit</li> <li>Ders Kodu ve Ders Adi</li></ul>                                                                                                    |                                                   |                                                                                                    |    |   |   |   |   |   |         |
|----------------------------------------------------------------------------------------------------|---------------------------------------------------|----------------------------------------------------------------------------------------------------|----|---|---|---|---|---|---------|
| E Ders Kodu ve Ders Adi  ☆  Formu yayınlayın  Formu yayınlayın  F | ← → C 😂 docs.google.com/forms/d/1pM3XNDhKDhildkg8 | 9_iRWeDGlpk3psoYThwv5TG6CXQ/edit                                                                                                    |    |   |   |   |   |   |         |
| Formu yayınlayın       Ders Kor       B Z U         Yonet   JESİ)                                                                                                    | 😑 Ders Kodu ve Ders Adı 💼 🕁                       |                                                                                                    | Ø  | 0 | 5 | ¢ | Θ | å | Yayınla |
| Ders Kor     Statilimcilar       B     Image: Construction of the second second secon                                                         |                                                   | Formu yayınlayın                                                                                                    |    |   |   |   |   |   |         |
| AKTS Anketi Açık     Porm yayınlandığında kimseye bildirim gönderilmez       AKTS, bir dersin biç<br>sistemolir. Bu ankei     Form yayınlandığında kimseye bildirim gönderilmez       Lütfen aşağıdaki s     Kapati                                                                                                    |                                                   | Ders Kot       Attimicular       Vonet       Vonet         B I U       Form yayınlandığında kimseye bildirim gönderilmez       Vonet       VESİ)         AKTS Anketi Açıkı       Form yayınlandığında kimseye bildirim gönderilmez       Vesilerinin gönderilmez         AKTS, bir dersin öğ sistemdir. Bu anke       Kapat       Yayınla         Lürten aşağıdaki e       Veşanta       Veşanta | ir |   |   |   |   |   |         |
| Ne Katılmıyorum; Katılmıyorum; Kesinlikle Katılmıyorum) birini seçerek görüşlerinizi belirtiniz.                                                                                                    |                                                   | Ne Katılmıyorum; Katılmıyorum; Kesinlikle Katılmıyorum) birini seçerek görüşlerinizi belirtiniz.                                                                                                    |    |   |   |   |   |   |         |

15. Sayfa görünümü değiştikten sonra üst alanda "Yayınlandı" yazısının geldiğine emin olunuz.

| ← → C ( a docs.google.com/forms/d/1pM3XNDhKDhildkg8        | 9_iRWeDGIpk3psoYThwv5TG6CXQ/edit                                                                                                    |     |                                                                                  |   |   |   |    | ¥            | 🌒 i |
|------------------------------------------------------------|----------------------------------------------------------------------------------------------------|-----|----------------------------------------------------------------------------------|---|---|---|----|--------------|-----|
| 😑 Ders Kodu ve Ders Adı 🗈 🏠 <sup>Tüm</sup> değişiklikler t | rive'a 🤅                                                                                                    | ) ( | 0                                                                                | 5 | ¢ | Θ | ¢† | Yayınlandı 🕁 |     |
|                                                            | Sorular Yanıtlar Ayarlar                                                                                                    |     |                                                                                  |   |   |   |    |              |     |
|                                                            | Ders Kodu-Ders Adı (GITL401- BİTİRME PROJESİ)         B       I       I       < | bir | <ul> <li>⊕</li> <li>€</li> <li>11</li> <li>12</li> <li>13</li> <li>14</li> </ul> |   |   |   |    |              |     |

16. Ardından aynı yerde bulunan 👳 zincir ikonuna tıklayınız. Link karşınıza çıkacaktır.

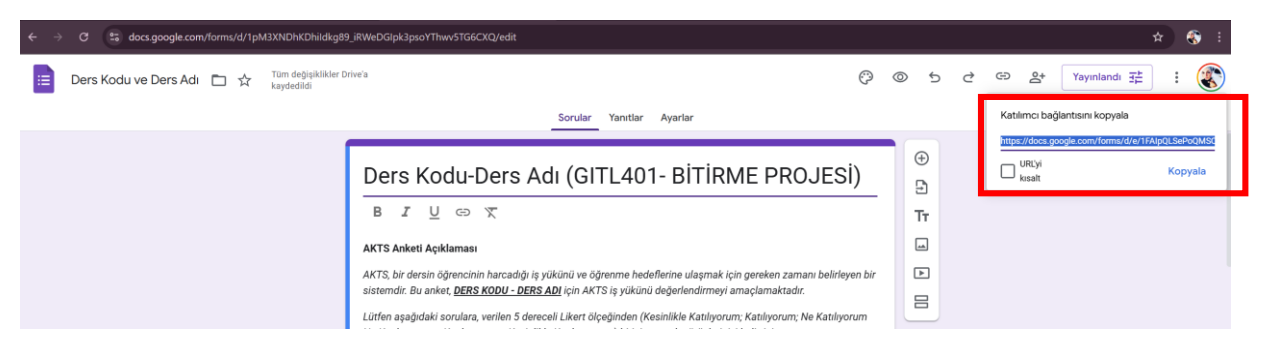

17. URL adresini kısaltmak için "URL'yi kısalt" alanını işaretlemeli ardından "Kopyala" butonuna tıklamalısınız. Bu link öğrencilerle paylaşacağınız linktir.

| ← → C 😫 docs.google.com/forms/d/1pM3XNDhKDhildkg89_iRWeDGipk3psoYThwsSTG6CXQ/edit                                                                                                    |         | * 😵 🗄                                         |
|----------------------------------------------------------------------------------------------------|---------|-----------------------------------------------|
| 😑 Ders Kodu ve Ders Adı 🗀 🛧 Tom değiyiklikler Drive'a kaydedildi                                                                                                    | © © 5 d | G 옵 Yayınlandi 랴 : 🛞                          |
| Sorular Yantlar Ayarlar                                                                                                    |         | Katılımcı bağlantısını kopyala                |
| Ders Kodu-Ders Adı (GITL401- BİTİRME PROJESİ)                                                                                                    | ⊕<br>⊒  | URLy K galamak için Göl-C başlarına<br>kışalt |
| B I U ⊂⊃ X<br>AKTS Anketi Açıklaması<br>AKTS bir denzin ötrancılırı harardıdı is vilkinci us ötranma hedeflerina ulaşmak icin narakan zamanı halirleve                                                                                                    |         |                                               |
| Aktion, oli obsani ogeneticiani naradaging planti ve opprante international manapinan April personali zamani observe<br>sistemati i Buneke, <u>DERS ADU – DERS AD</u> U (jin AKT) vikini degleratimety antaktadir.<br>Lütfen aşağıdaki sorulara, verilen 5 dereceli Likert ölçeğinden (Kesinlikle Katılıyorum; Katılıyorum; Ne Katılıyor<br>Ne Katılmıyorum; Katılmıyorum; Kesinlikle Katılmıyorum) birini seçerek görüşlerinizi belirtiniz. |         |                                               |
| Dersin AKTS iş yükü yeterlidir. *<br>Kesinlikle Katılıyorum                                                                                                    |         |                                               |
| C Katilyorum                                                                                                    |         |                                               |

Oluşturduğunuz anketi kaç kişinin yanıtladığını ilgili linke girerek kontrol edebilirsiniz. Yanıtlar hesap sahibi tarafından görüneceğinden öncesinde gmail hesabınızla giriş yaptığınıza emin olunut. Yanıtlar sekmesine tıklayarak, kaç kişinin cevap verdiğini ve yanıtların dağılımını görebilir, ilgili grafikleri Word belgelerinize veya raporlarınıza kopyalayabilirsiniz.

| ✓ I GZTL103-Sanut Tarihi - Google × +     ←         → ♂ t docs.google.com/forms/d/1j82/mtlK3iOhz738fp | KQ3pgKvi4P877KDDm_R-Yy/edit                                                                                                    | _                  | _ |       |        | - 0<br>* ( | × |
|----------------------------------------------------------------------------------------------------|----------------------------------------------------------------------------------------------------|--------------------|---|-------|--------|------------|---|
| GZTL103-Sanat Tarihi 🗅 🕁                                                                              | Sorular Vantlar 🚺 Iyarlar                                                                                                    |                    | © | © 5 d | Gönder | :          | ٢ |
|                                                                                                    | GRFL117-Sanat Tarihi         B I U Co K         AKTS Anketi    Dersin AKTS iş yükü yeterlidir.*          Kesinlikle Katılıyorum         Katılıyorum         Ne katılıyorum ne katılmıyorum         Katılmyorum         Katılmyorum         Katılmyorum         Katılmyorum | <ul><li></li></ul> |   |       |        |            |   |
|                                                                                                    | Kullanılan ölçme değerlendirme yöntemlerinin içeriği ders ile ilişkilidir. *<br>Kesinlikle Katılıyorum<br>Katılıyorum<br>Ne katılıyorum ne katılmıyorum                                                                                                    |                    |   |       |        |            |   |

Anketi çoğaltarak diğer derslerinize de ayrı form hazırlayabilirsiniz. Bunun için aşağıdaki adımları takip ediniz.

1. Sayfanın sağında yer alan <sup>1</sup> işaretine tıklamalı ve menüden Kopyasını oluştur seçeneğine tıklamalısınız.

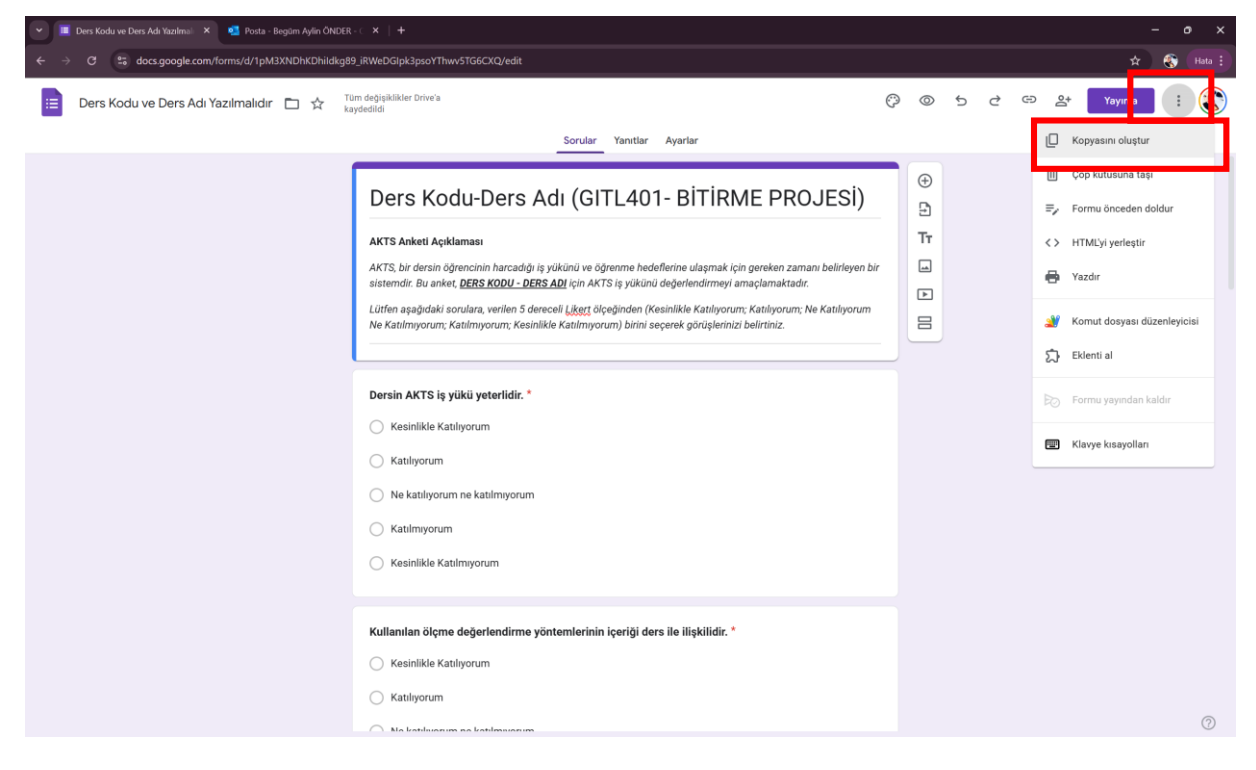

 Karşınıza dokümanı kopyala şeklinde bir panel açılacaktır. Adı yazan yere dersinizin kodunu ve adını giriniz. Hemen altında bulunan klasör yazısının altına tıklamalı ve kendi drivenızı seçmelisiniz.

| 💌 🔳 Ders Kodu ve Ders Adt Yazılma 🛛 🗙 🧕 Posta - Begüm Aylin ÖNDER - i 🛪 📔 🕂                                                                                                    |                                                         |        |         |   | × |
|----------------------------------------------------------------------------------------------------|---------------------------------------------------------|--------|---------|---|---|
| O S docs.google.com/forms/d/1pM3XNDhKDhildkg89_jRWeDGlpk3psoYThws/5TG6CXQ/edit                                                                                                    |                                                         |        | \$      | ۲ |   |
| E Ders Kodu ve Ders Adi Yazılmalıdır 🗈 🖈 Tum değişälikler Drive'a kaydedildi                                                                                                    | © 5                                                     | උ ශ දූ | Yayınla | : | ٢ |
| Lotter available      Pres Kodu-Ders Adı (GITL401- BİTİRME PROJESİ)      Att Saketi Açıklaması      Att Saketi Açıklaması      Att Açıklaması      Att Saketi Açıklaması      Att Saketi Açıklaması      Att Açıklaması      Att Aşıklaması      Att Açıklaması      Att Aşıklaması      Att Açıklaması      Att Aşıklaması      Att Aşıklaması      Att Aşıklaması      Att Aşıklaması      Att Aşıklaması      Att Aşıklaması      Att Aşıklaması      Att Aşıklaması      Att Aşıklaması      Att Aşıklaması      Att Aşıklaması      Att Aşıklaması      Att Aşıklaması      Att Aşıklamasıklaması Aşıklaması      Att Aşıklaması Aşıklaması Aşıklaması A | •         •           •         •           •         • |        |         |   |   |
| Alla katiduunum na katidmuunum                                                                                                    |                                                         |        |         |   |   |

**3.** Klasör altındaki alana tıkladığınızda görünüm değişecektir. "Öneriler, Yıldızlı, Tüm Konular" şeklinde çıkan sekmelerden "Tüm Konumlar" sekmesini seçmelisiniz.

| 👻 🔎 Ders Kodu ve Ders Adı Yazılmal 🛛 🗴 🥶 Posta - Begüm Aylin ÖNDER | (x   +                                                                       |   |   |   |   |     |         | - 0 | ×      |
|--------------------------------------------------------------------|------------------------------------------------------------------------------|---|---|---|---|-----|---------|-----|--------|
| ← → ♂ 😁 docs.google.com/forms/d/1pM3XNDhKDhildkg89                 | jRWeDGIpk3psoYThwv5TG6CXQ/edit                                               |   |   |   |   |     | ☆       | ۲   | Hata 🚦 |
| Ders Kodu ve Ders Adi Yazılmalıdır 🗈 🕸 🔤                           | n degişklikler Drive'a<br>deçildi<br>Sorular Yanıtlar Ayarlar                | 0 | ¢ | ¢ | Ø | 00+ | Yayınla | :   | ۲      |
|                                                                    | Yeara       Ayara                                                            |   |   |   |   |     |         |     |        |
|                                                                    | Kullanılan ölçme değerlendirme yöntemlerinin içeriği ders ile ilişkilidir. * |   |   |   |   |     |         |     |        |
|                                                                    | Katilyorum                                                                   |   |   |   |   |     |         |     |        |
|                                                                    | 🔿 Ma batiluonum na batilmusaum                                               |   |   |   |   |     |         |     | 0      |

| 💌 🔳 Ders Kodu ve Ders Adi Yazılmal 🙁 💁 Posta - Begüm Aylin ÖNDER | -K. *   +                                                                                                    |  |   |   |   |         |     | 0 | ×      |
|------------------------------------------------------------------|----------------------------------------------------------------------------------------------------|--|---|---|---|---------|-----|---|--------|
| ← → C to docs.google.com/forms/d/1pM3XNDhKDhildkg8               | 9_iRWeDGlpk3psoYThwv5TG6CXQ/edit                                                                                                    |  |   |   |   |         |     | 8 | Hata 🚦 |
| Ders Kodu ve Ders Adi Yazılmalidir 🗈 🚖 🚦                         |                                                                                                    |  | 5 | 9 | 8 | 8+ Yaya | nla |   | ۲      |
|                                                                  | Sorular Yanıtlar Ayarlar                                                                                                    |  |   |   |   |         |     |   |        |
|                                                                  | Ders Kodu-Ders Adı (GITL401- BİTİRME PROJESİ)         Arts Ar         Arts Ar         Orerien       Yıldızlı         Ortre'um         Bitlifer ar         Ortre'um         Bitlifer ar         Bitlifer ar         Bitlifer ar         Beninte paylaşılanlar         Dersin A         Kast         Kast |  |   |   |   |         |     |   |        |
|                                                                  | <ul> <li>Machardona ne as historeanna.</li> </ul>                                                                                                    |  |   |   |   |         |     |   | 0      |

4. "Tüm Konumlar" sekmesinden ise Drive'ım sekmesine tıklamalısınız. Sayfa görünümü değişecektir.

| 💌 🔳 Ders Kodu ve Ders Adi Yazılma 🛛 🗶 🦉 Posta - Begüm Aylin ÖNDE | R-⊂ X   +                                                                                                    |                     |   |   |    | 8       | - c | ×      |
|------------------------------------------------------------------|----------------------------------------------------------------------------------------------------|---------------------|---|---|----|---------|-----|--------|
| ← → ♂ 😁 docs.google.com/forms/d/1pM3XNDhKDhildkg                 | 89_IRWeDGIpk3psoYThwv5TG6CXQ/edit                                                                                                    |                     |   |   |    |         | ۲   | Hata 🚦 |
| Ders Kodu ve Ders Adi Yazılmalıdır 🗈 🚖                           |                                                                                                    |                     | 5 | 9 | 8* | Yayınla |     | ۲      |
|                                                                  | Sorular Yanıtlar Ayarlar                                                                                                    |                     |   |   |    |         |     |        |
|                                                                  | Ders Kodu-Ders Adı (GITL401- BİTİRME PROJESİ)         AKTS Ar         Önerlien       Yildızlı         Tüm konumlar         AKTS Ar         Önerlien       Yildızlı         Ürterinar         Bilgisayarlar         Benimle paylaşılanlar | <ul> <li></li></ul> |   |   |    |         |     |        |
|                                                                  | Kullanılan ölçme değerlendirme yöntemlerinin içeriği ders ile ilişkilidir. *                                                                                                    |                     |   |   |    |         |     |        |
|                                                                  | <ul> <li>Mallayalari</li> <li>Ma haibaanan ne kaadaaanan</li> </ul>                                                                                                    |                     |   |   |    |         |     |        |

5. Yenilenen panelde adı ve konumu kontrol etmeli ardından kopya oluştur butonuna basmalısınız.

| 🗙 🔳 Ders Kadu we Ders Adri Yaailma - X – 🚳 Posta - Begüm Aylin ÖNDER - C - X – +                                                                                                    |   |   |   |   |                 |         | - | o x |
|----------------------------------------------------------------------------------------------------|---|---|---|---|-----------------|---------|---|-----|
| ← → C 🔩 docs.google.com/forms/d/1pM3XNDhKDhildkg89_jRWeDGipk3psoYThws5TG6CXQ/edit                                                                                                    |   |   |   |   |                 | ☆       | ۲ |     |
| E Ders Kodu ve Ders Adi Yazılmalıdır 🗅 🖈 Tüm değişällister Dive'a<br>kaydedildi<br>Sorular Yanıtlar Ayarlar                                                                                                    | 0 | Φ | ð | 8 | °C <sup>+</sup> | Yayınla | : |     |
| Ders Kodu-Ders Adi (GITL401- BİTİRME PROJESİ)         AKTS Arketi Açıklaması         AKTS İr desin öğrencipi         Bisterndir. Bu ankkı DEF         Dokümanı kopyala         In tersin AKTS İş yüklü         Meralmiyorum; Katiri         Dersin AKTS İş yüklü         Kasiliyorum         Ayrı kişilerle paylaş         İn kasiliyorum         Kasiliyorum         Kasiliyorum         İn Kasiliyorum         İn Kasiliyorum         İn Kasiliyorum         İn Kasiliyorum         İn Kasiliyorum         İn Kasiliyorum         İn Kasiliyorum         İn Kasiliyorum         İn Kasiliyorum         İn Kasiliyorum         İn Kasiliyorum         İn Kasiliyorum         İn Kasiliyorum         İn Kasilikle Kasiliyorum         İn Kasilikle Kasiliyorum         İn Kasilikle Kasiliyorum |   |   |   |   |                 |         |   |     |
| Kasingorum     Kasingorum     Kasingorum                                                                                                    |   |   |   |   |                 |         |   |     |

6. Sekme sayınız ikiye çıkacaktır.

| 💌 🎩 Ders Kodu ve Ders Adi Yaalmai 🗴 🔳 Ders Kodu ve Ders Adi- Googi X og Posta - Begüm Aylin ÖNDER - ( X   + |                                                                                                    |      |                |   |   |   |   | - 0     | y x |        |
|----------------------------------------------------------------------------------------------------|----------------------------------------------------------------------------------------------------|------|----------------|---|---|---|---|---------|-----|--------|
| ← → C (%) docs.google.com/forms/d/125EispPve7R 0GECi U                                                      | NDitni Nm 1vgP?Diehnityn_0/edit                                                                                                    |      |                |   |   |   |   | \$      | ۲   | Hata 🗄 |
| 📃 Ders Kodu ve Ders Adı 🗖 🕁                                                                                 |                                                                                                    | Ô    | 0              | ъ | 9 | Θ | 6 | Yayınla | :   |        |
|                                                                                                    | Sorular Yanıtlar Ayarlar                                                                                                    | _    |                |   |   |   |   |         |     |        |
|                                                                                                    | Ders Kodu-Ders Adı (GITL401- BİTİRME PROJESİ)                                                                                                    |      | ( <del>)</del> |   |   |   |   |         |     |        |
|                                                                                                    | B I U co X                                                                                                    |      | Тт             |   |   |   |   |         |     |        |
|                                                                                                    | AKTS Anketi Açıklaması                                                                                                    |      |                |   |   |   |   |         |     |        |
|                                                                                                    | AKTS, bir dersim ogrenicnim harcadığı iş yuxunu ve oğrenme hederlerine ulaşmar, için gereken zamani beirleyen bi<br>sistemdir. Bu anket <u>DERS KOU (ci</u> n AKTS iş yükühü değerlendirmeyi amaçlamaktadır.<br>Lüffen aşağıdaki sonılara, verilen 5 dereceli Liker ölçeğinden (Kesilikile Katulyorum; Katulyorum; Ne Katulyorum<br>Ne Katılmıyorum; Katılmıyorum; Kesinlikle Katılmıyorum) birini seçerek görüşlerinizi belirtiniz. | ir . |                |   |   |   |   |         |     |        |
|                                                                                                    | Dersin AKTS iş yükü yeterlidir. *                                                                                                    |      |                |   |   |   |   |         |     |        |
|                                                                                                    | Katilyorum                                                                                                    |      |                |   |   |   |   |         |     |        |
|                                                                                                    | Ne katilyorum ne katilmiyorum                                                                                                    |      |                |   |   |   |   |         |     |        |
|                                                                                                    | Kasinlikle Kaulmiyorum                                                                                                    |      |                |   |   |   |   |         |     |        |
|                                                                                                    | Kullanılan ölçme değerlendirme yöntemlerinin içeriği ders ile ilişkilidir. *                                                                                                    |      |                |   |   |   |   |         |     |        |
|                                                                                                    | Kesinlikle Katılıyorum                                                                                                    |      |                |   |   |   |   |         |     |        |
|                                                                                                    | ○ Katılıyorum                                                                                                    |      |                |   |   |   |   |         |     | 0      |

7. Kopyaladığınız ankette üstte yer alan ders kodu ve ders adı yazan yere ilgili bilgileri giriniz.

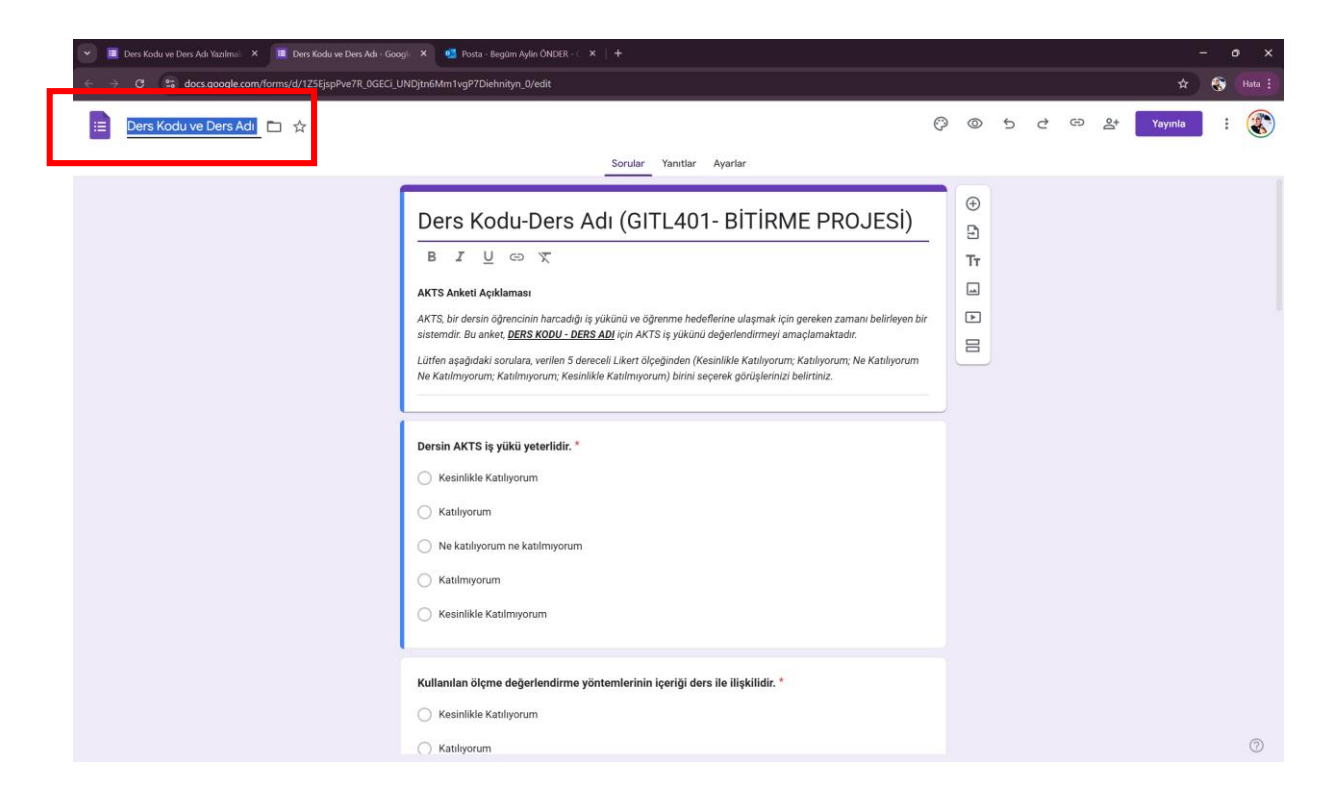

8. Anketin ana başlığına da ders kodu ve adını giriniz.

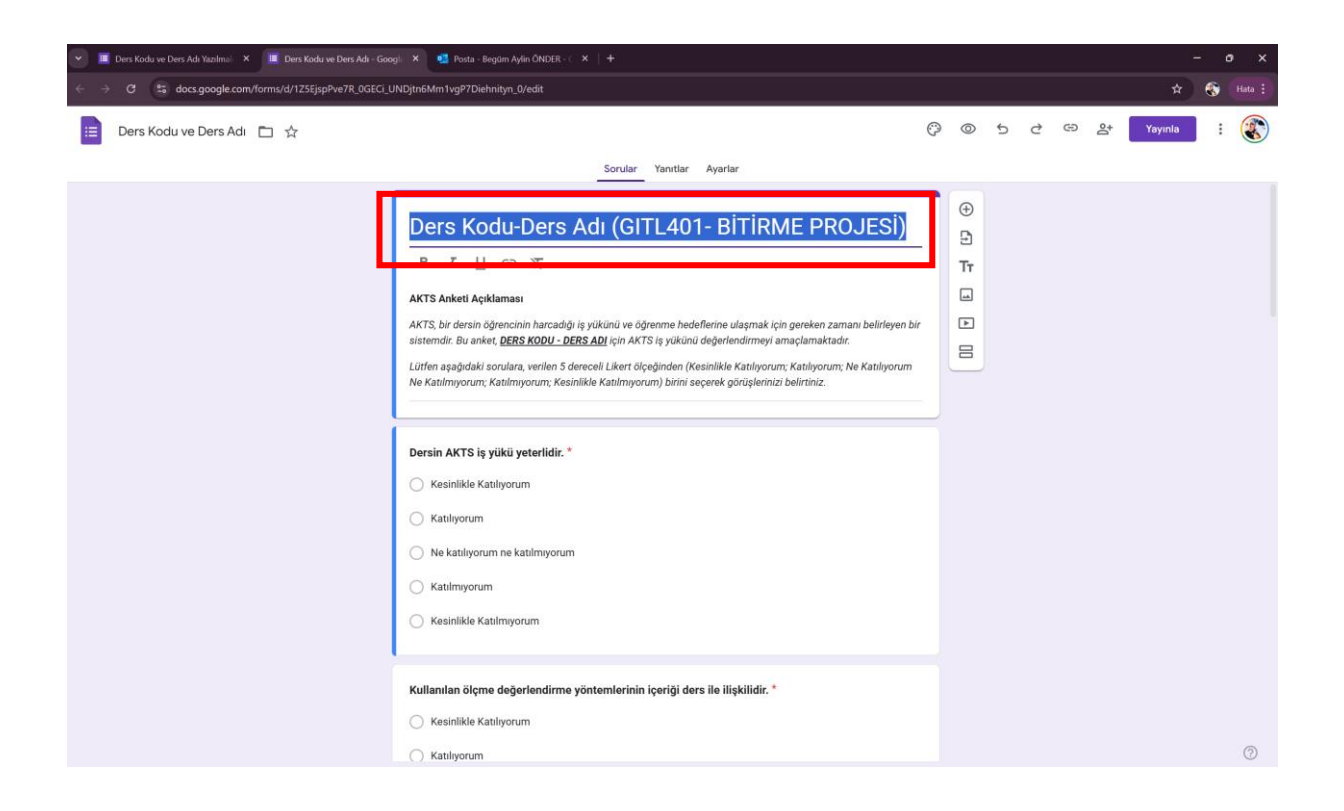

**9.** AKTS Anketi Açıklaması başlığı altında yer alan ders kodu- ders adı kısmına da ilgili dersin bilgilerini giriniz.

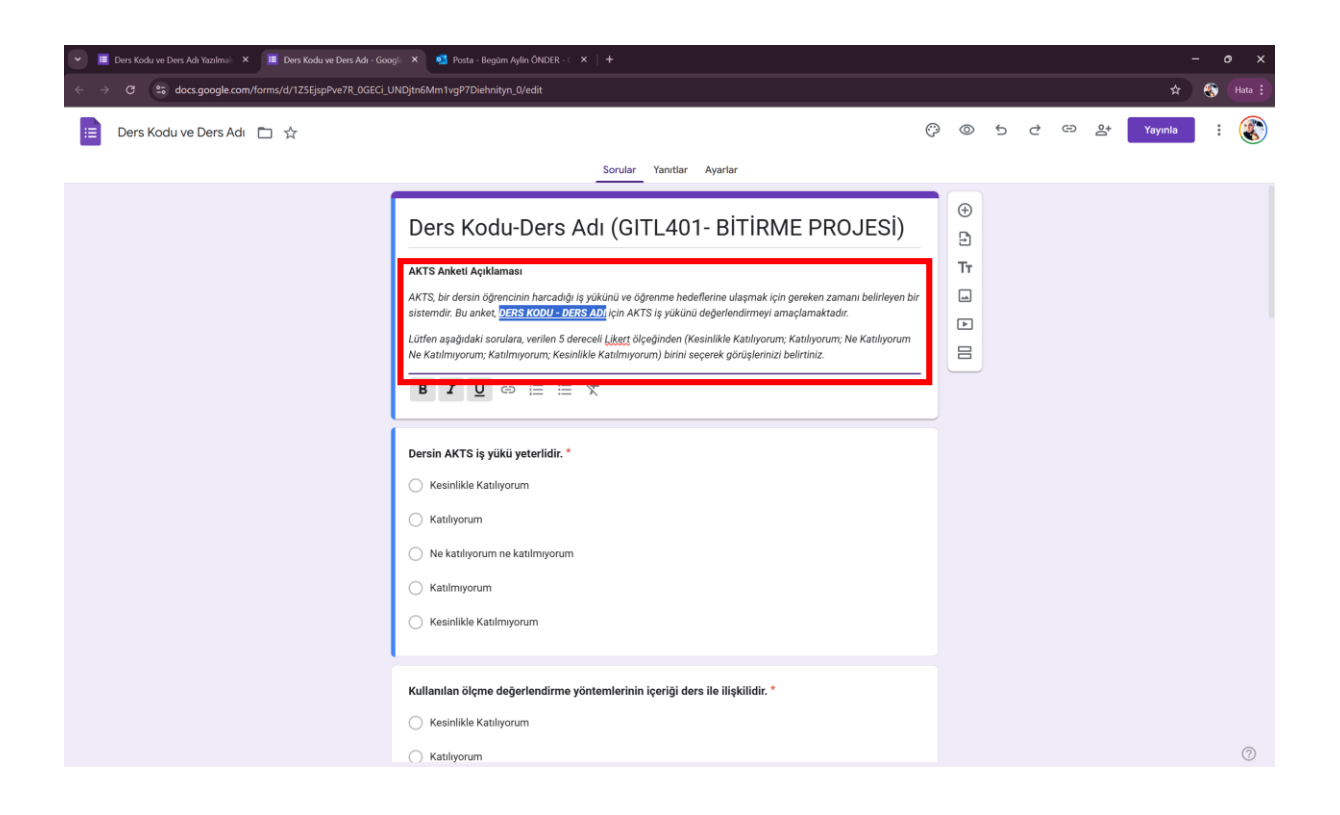

10. Oluşturduğunuz şablon aşağıdaki görünüme sahip olmalıdır.

| 👻 💻 Ders Kodu ve Ders Adı Yazılmai 🛛 🗴 🔨 Posta - Begüm Aylin ÖNDER |                                                                                                    |   |                       |   |         |        |            | y × |        |
|--------------------------------------------------------------------|----------------------------------------------------------------------------------------------------|---|-----------------------|---|---------|--------|------------|-----|--------|
| ← → C (2. docs.google.com/forms/d/1pM3XNDhKDhildkg8                | 9_iRWeDGipk3psoYThwv5TG6CXQ/edit                                                                                                    |   |                       |   | (       | 💽 Goog | gle Lens 😭 | ۲   | Hata 🗄 |
| Ders Kodu ve Ders Adi Yazılmalıdır 🗈 🛱 🐰                           | üm değişiklikle Drive'a<br>sydedildi                                                                                                    | 0 |                       | 5 | \$<br>Ð | 6      | Yayınla    | :   | ۲      |
|                                                                    | Sorular Yanıtlar Ayarlar                                                                                                    |   |                       |   |         |        |            |     |        |
|                                                                    | Ders Kodu-Ders Adı (GITL401- BİTİRME PROJESİ)<br>AKTS Anketi Açıklaması<br>AKTS, bir dersin öğrencinin harcadığı iş yükünü ve öğrenme hedeflerine ulaşmak için gersken zamanı belirleyen bir<br>sistemdir. Bu anket, <u>DERS KODU-DERS AD</u> i çin AKTS iş yükünü değerlendirmeyi amaçlamaktadır.<br>Lüffen aşağıdıaki sorulara, verilen 5 dereceli Ligeri ölçeğinden (Kesinlikle Katılıyorum; Katılıyorum; Ne Katılıyorum<br>Ne Katılmyorum; Katılmyorum; Kesinlikle Katılmyorum) birini seçerek görüçlerinizi belirtiniz. |   | )<br>)<br>]<br>]<br>] |   |         |        |            |     |        |
|                                                                    | Dersin AKTS iş yükü yeterlidir. *<br>Kesinlikle Katılıyorum<br>Katılıyorum<br>Katılımıyorum<br>Kesinlikle Katılmıyorum                                                                                                    |   |                       |   |         |        |            |     |        |
|                                                                    | Kullanılan ölçme değerlendirme yöntemlerinin içeriği ders ile ilişkilidir. *         Kesinlikle Katılıyorum         Katılıyorum         Ma katılıyonum ne katılımışınış                                                                                                    |   |                       |   |         |        |            |     | 0      |

**11.** Anketin ön izlemesini almalısınız bunun için  $^{\circ}$  şeklindeki ikona tıklamalısınız.

| 💌 🔳 Ders Kodu ve Ders Adı Yazılmal 🛛 🗶 🛄 Ders Kodu ve Ders Adı - Goo | gi: 🗙 📲 Posta - Begülm Aylin ÖNDER - 🤇 🗴 📋 🛨                                                                                                    |     |             |   |   |     |    | -     | o ×        | l |
|----------------------------------------------------------------------|----------------------------------------------------------------------------------------------------|-----|-------------|---|---|-----|----|-------|------------|---|
| ← → C to docs.google.com/forms/d/125EjspPve7R_0GECi_L                | JNDjtn6Mm1vgP7Diehnityn_0/edit                                                                                                    |     |             |   |   |     |    | * (   | 🚯 🛛 Hata 🚦 | l |
| 😑 🛛 Ders Kodu ve Ders Adı 🗖 🕁                                        |                                                                                                    | Ô   | $\odot$     | ţ | ¢ | © 2 | Ya | yınla | :          |   |
|                                                                      | Sorular Yanıtlar Ayarlar                                                                                                    | I   | Önizleme    |   |   |     |    |       |            |   |
|                                                                      | Ders Kodu-Ders Adı (GITL401- BİTİRME PROJESİ)<br>AKTŞ Anketi Açıklaması<br>AKTŞ, bir dersin öğrencinin harcadığı iş yükünü ve öğrenme hedeflerine ulaşmak için gereken zamanı belirleyen b<br>sistemdir. Bu sakıcı, <u>DERS KODU - DERS AD</u> ı çin AKTŞ iş yükünü değentendirmeyi amaçlamaktadır.<br>Lütfen aşağıdaki sorulara, verilen 5 dereceli <u>Likert</u> ölçeğinden (Kesinlikle Katılıyorum; Katılıyorum; Ne Katılıyorum<br>Ne Katılımyorum; Kesinlikle Katılımyorum) birini seçerek görüşlerinizi belirtiniz. | bir | ⊕ ti i ti i |   |   |     |    |       |            |   |
|                                                                      | B I U CD III II X                                                                                                    |     |             |   |   |     |    |       |            |   |
|                                                                      | Dersin AKTS iş yükü yeterlidir. *<br>Kesinlikle Katılıyorum<br>Katılıyorum<br>Katılımyorum<br>Katılımyorum<br>Katılımyorum<br>Kesinlikle Katılımyorum                                                                                                    |     |             |   |   |     |    |       |            |   |
|                                                                      | Kullanılan ölçme değerlendirme yontemlerinin içeriği ders ile ilişkilidir. *                                                                                                    |     |             |   |   |     |    |       |            |   |
|                                                                      | Katilyorum                                                                                                    |     |             |   |   |     |    |       | 0          |   |

12. Yeni bir sayfa açılacaktır. Bu sayfa önizleme modunda açılan sayfadır. Bu sayfada "Yayınlama ayarlarını yönet" yazan alana tıklayınız.

| 💌 🔳 Ders Kodu ve Ders Adı Yazılmal 🗙 📔 Ders Kodu ve Ders Adı - Google 🗙 | 🔲 Ders Kodu-Ders Adi (GITL401-   🗙 💶 Posta - Begüm Aylin ONDER-   🗙 +                                                                                                    |                                                   |
|-------------------------------------------------------------------------|----------------------------------------------------------------------------------------------------|---------------------------------------------------|
| ← → C to docs.google.com/forms/d/125EjspPve7R_0GECi_UNDjtm              | 5Mm1vgP7Diehnityn_0/preview                                                                                                    | 🖈 🚷 Hata I                                        |
| ← Önizleme modu                                                         |                                                                                                    | Q Yayınlanamadı Gə Katilimci bağlantısını kopyala |
| Su form için yanıt kabul edilmiyor.                                     |                                                                                                    | Yayınlama ayarlarını yönet                        |
|                                                                         |                                                                                                    |                                                   |
|                                                                         | Ders Kodu-Ders Adı (GITL401- BİTİRME                                                                                                    |                                                   |
|                                                                         | PROJESİ)                                                                                                    |                                                   |
|                                                                         | AKTS Anketi Açıklaması                                                                                                    |                                                   |
|                                                                         | AKTS, bir dersin öğrencinin harcadığı iş yükünü ve öğrenme hedeflerine ulaşmak için gereken<br>zamanı belirleyen bir sistemdir. Bu anket, <u>DERS KODU - DERS AD</u> I için AKTS iş yükünü<br>değerlendirmeyi amaçlamaktadır. |                                                   |
|                                                                         | Lüffen aşağıdaki sorulara, verilen 5 dereceli Likert ölçeğinden (Kesinlikle<br>Katılıyorum; Katılıyorum; Ne Katılıyorum Ne Katılımyorum; Katılımıyorum; Kesinlikle<br>Katılımıyorum) bilini seçerek görüşlerinizi belirtiniz. |                                                   |
|                                                                         | * Zorunlu soruyu belirtir                                                                                                    |                                                   |
|                                                                         | Dersin AKTS iş yükü yeterlidir. *                                                                                                    |                                                   |
|                                                                         | Kesinlikle Katılıyorum                                                                                                    |                                                   |
|                                                                         | O Katiliyorum                                                                                                    |                                                   |
|                                                                         | O Ne katiliyorum ne katilmiyorum                                                                                                    |                                                   |
|                                                                         | O Katilmiyorum                                                                                                    |                                                   |
|                                                                         | Kesinlikle Katılmıyorum                                                                                                    |                                                   |
|                                                                         | Kullanıları ölçme değerlendirme yöntemlerinin içeriği ders ile ilişkilidir. *                                                                                                    |                                                   |
| 8                                                                       | Kesinlikle Katılıyorum                                                                                                    | 0                                                 |
|                                                                         | 0.44                                                                                                    |                                                   |

**13.** Karşınıza bir panel çıkacaktır. Bu panelden Katılımcılar yazan yerde "Yönet" butonu bulunur. Bu butona tıklamalısınız.

| 💌 🔳 Ders Kodu ve Ders Adi Yazılmai 🗴   📕 Ders Kodu ve Ders Adi - Googi X   📕 Ders Kodu ve Ders Adi - Googi X 📕 Ders Kodu ve Ders Adi - Googi X 🖉 Posta - Begim Aylin CNDER - C X   + |                                                                                                    |             |  |  |  |  |  |
|----------------------------------------------------------------------------------------------------|----------------------------------------------------------------------------------------------------|-------------|--|--|--|--|--|
| ← → ♂ to docs.google.com/forms/d/125EjspPve7R_0GECi_t                                                                                                    | NDjtn6Mm1vgP7Diehnityn_0/edit                                                                                                    | 🖈 🛞 Hata 🗄  |  |  |  |  |  |
| 📃 Ders Kodu ve Ders Adı 🛅 🚖                                                                                                    | ලි ම 5 ද ශ දූ<br>Formu yayınlayın                                                                                                    | Yayınla 🗄 🛞 |  |  |  |  |  |
|                                                                                                    | Constraint of the statiling or um     Constraint of the statiling or um     Constraint of the statiling |             |  |  |  |  |  |
|                                                                                                    | Kullanılan ölçme değerlendirme yöntemlerinin içeriği ders ile ilişkilidir. *                                                                                                    |             |  |  |  |  |  |
|                                                                                                    | Katilyorum                                                                                                    |             |  |  |  |  |  |

14. Butona tıkladıktan sonra değişen panelde "Katılımcı görünümü" yazan yerin hemen yanındaki üçgeni tıklayınız ve seçeneği bağlantıya sahip olan herkes olarak düzenleyiniz. Ardından "Bitti" butonuna tıklayınız.

| 💌 🌆 Ders Kodu ve Ders Adi Yazilmi: X   🌆 Ders Kodu ve Ders Adi - Googi: X   📓 Ders Kodu ve Ders Adi - Googi: X   📓 Ders Kodu ve Ders Adi - Googi: X   🖉 Ders Kodu ve Ders Adi - Googi: X   🖉 Ders Kodu ve Ders Adi - Googi: X   Y   + - O |                                                                                                    |             |  |  |  |  |  |
|----------------------------------------------------------------------------------------------------|----------------------------------------------------------------------------------------------------|-------------|--|--|--|--|--|
| ← → C State docs.google.com/forms/d/125EjspPve7R_0GECi_UNDjtn6                                                                                                    | Mm1vgP7Diehnityn_0/edit                                                                                                    | 🖈 😵 Hata 🗄  |  |  |  |  |  |
| 😑 Ders Kodu ve Ders Adi 🗀 🕁                                                                                                    | \$ @ \$ C @ \$                                                                                                    | Yayınla i 🛞 |  |  |  |  |  |
|                                                                                                    | Sorular Yanıtlar Ayarlar                                                                                                    | _           |  |  |  |  |  |
| Di<br>B<br>Akt<br>dish<br>Luff<br>Ned<br>O<br>O<br>O<br>O<br>O<br>O<br>O<br>O<br>O<br>O<br>O<br>O<br>O<br>O<br>O<br>O<br>O<br>O<br>O                                                                                                    | Bars Kortu-Ders Adlı (CITI 401- BİTİBME PROJESİ)         I I I I Ders Kodu ve Ders Adl * adlı öğeyi I I Ders Kodu ve Ders Adl * adlı öğeyi I I Ders Kodu ve Ders Adl * adlı öğeyi I I Ders Kodu ve Ders Adl * adlı öğeyi I Ders Kodu ve Ders Adl * adlı öğeyi I Ders Kodu ve Ders Adl * adlı ber I Ders Kodu ve Ders Adl * adlı ber I Ders Kodu ve Ders Adl * adlı ber I Ders Kodu ve Ders Adl * adlı ber I Ders Kodu ve Ders Adl * adlı ber I Ders Kodu ve Ders Adl * adlı ber I Ders Kodu ve Ders Adl * adlı ber I Ders Kodu ve Ders Adl * adlı ber I Ders Kodu ve Ders Adl * adlı ber I Ders Kodu ve Ders Adl * adlı ber I Ders Kodu ve Ders Adl * adlı ber I Ders Kodu ve Ders Adl * adlı ber I Ders Adl * adl * Bağlantya sahip Ders Kodu ve Ders Adl * adlı ber I Ders I Ders Kodu ve Ders Adl * adl * Bağlantya sahip Ders Hers I Ders I Ders |             |  |  |  |  |  |

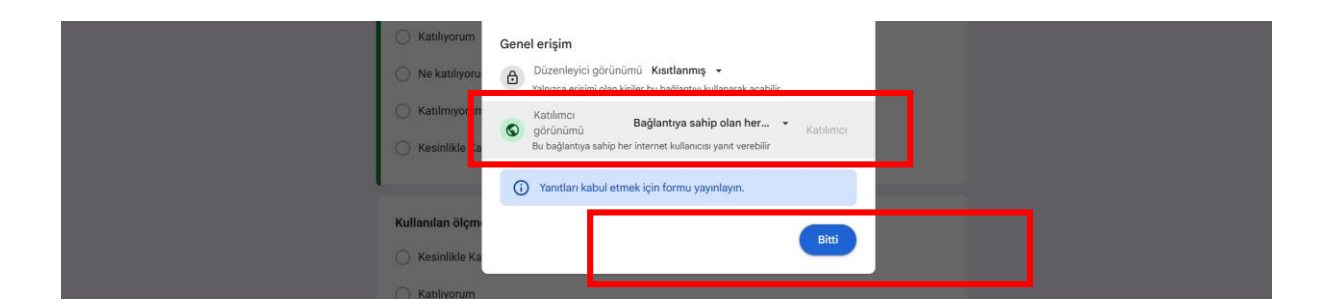

15. Panelde çıkan "yayınla" butonuna basınız.

| ← → C 🖭 docs.google.com/forms/d/1pM3XNDhKDhildkg8 | 9_iRWeDGlpk3psoYThwv5TG6CXQ/edit                                                                                                    |         |   |   |   |   |    |        |
|---------------------------------------------------|----------------------------------------------------------------------------------------------------|---------|---|---|---|---|----|--------|
| 😑 Ders Kodu ve Ders Adı 🗖 🕁                       |                                                                                                    | Ö       | 0 | 5 | 2 | Ð | °, | Yayınl |
|                                                   | Formu yayınlayın                                                                                                    |         |   |   |   |   |    |        |
|                                                   | Ders Kor                                                                                                    | -       |   |   |   |   |    |        |
|                                                   | AKTS, bir dersin öğ<br>sistemdir. Bu anken<br>Lütfen aşağıdaki sə<br>Ne Katılmıyorum; Katılmıyorum; Kesinlikle Katılmıyorum) birini seçerek görüşlerinizi belirtiniz. | jir<br> |   |   |   |   |    |        |
|                                                   | Dersin AKTS iş yükü yeterlidir. *                                                                                                    |         |   |   |   |   |    |        |

16. Sayfa görünümü değiştikten sonra üst alanda "Yayınlandı" yazısının geldiğine emin olunuz.

| 🗧 🔆 🔿 🕐 🕼 docs.google.com/forms/d/1pM3XNDhKDhildkg89_jRWeDGipk3psoYThws5TG6CXQ/edit |                                                                                                    |        |                                                                                         |   |   |                  |  |
|-------------------------------------------------------------------------------------|----------------------------------------------------------------------------------------------------|--------|-----------------------------------------------------------------------------------------|---|---|------------------|--|
| 📃 Ders Kodu ve Ders Adı 🗈 🕁 <sup>Tüm</sup> değişiklikler I<br><sub>kaydedildi</sub> | oniea (C                                                                                                    | 0      | 5                                                                                       | ¢ | Θ | 암 Yayınlandı 표 : |  |
|                                                                                     | Sorular Yanıtlar Ayarlar                                                                                                    |        |                                                                                         |   |   |                  |  |
|                                                                                     | Ders Kodu-Ders Adı (GITL401- BİTİRME PROJESİ)<br>B I U Co K<br>AKTS, bir dersin öğrencinin harcadığı iş yükünü ve öğrenme hedeflerine ulaşmak için gereken zamani belirleyen bı<br>sistemdir. Bu anker, <u>DERS KODU - DERS ADI</u> (çin AKTS iş yükünü değerlendirmeyi amaçlamaktadır.<br>Lürfen aşağıdaki sorulara, verilen 5 deraceli Likert ölçeğinden (Kesinlikle Katılıyorum; Katılıyorum; Ne Katılıyorum<br>Ne Katılımyorum; Katılımyorum; Kesinlikle Katılımyorum) birini seçerek görüşlerinizi belirtiniz. | -<br>- | <ul> <li>⊕</li> <li>↓</li> <li>↓</li> <li>↓</li> <li>↓</li> <li>↓</li> <li>↓</li> </ul> |   |   |                  |  |

17. Ardından aynı yerde bulunan 🐃 zincir ikonuna tıklayınız. Link karşınıza çıkacaktır.

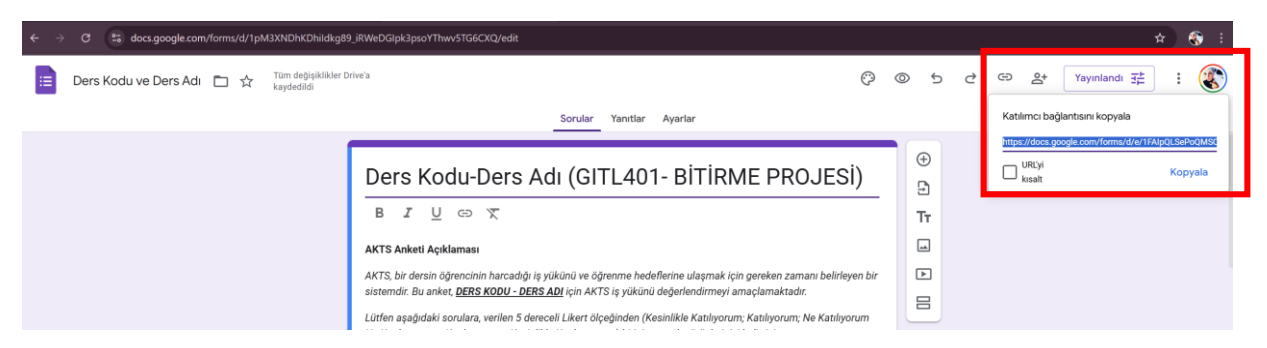

18. URL adresini kısaltmak için "URL'yi kısalt" alanını işaretlemeli ardından "Kopyala" butonuna tıklamalısınız. Bu link öğrencilerle paylaşacağınız linktir.

| ← → C to docs.google.com/forms/d/1pM3XNDhKDhildkg8                       | _iRWeDGIpk3psoYThwv5TG6CXQ/edit                                                                                                    |                                                         | * 😚 🗄                                   |
|--------------------------------------------------------------------------|----------------------------------------------------------------------------------------------------|---------------------------------------------------------|-----------------------------------------|
| E Ders Kodu ve Ders Adı 🗀 🏠 <sup>Tüm</sup> değişiklikler D<br>kaydedildi | rivela 🖓                                                                                                    | © 5 ∂                                                   | GD 음+ Yayınlandi 또 : 값                  |
|                                                                          | Sorular tanitiar Ayarlar                                                                                                    |                                                         | https://forms.ole/1b/2LIVEnp2/DeRodB6   |
|                                                                          | Ders Kodu-Ders Adı (GITL401- BİTİRME PROJESİ)<br>B I U O X<br>AKTS Anketi Açıklaması<br>AKTS bi dersin öğrencinin harcadığı iş yükünü ve öğrenme hedeflerine ulaşmak için gereken zamanı belirleyen bir<br>sistemdir. Bu anket, <u>DERS KODU - DERS AD</u> i için AKTS iş yükünü değerlendirmeyi amaçlamaktadır.<br>Lüften aşağıdıki sorulara, verilen 5 dereceli Likert ölçeğinden (Kesinlikle Katılıyorum; Katılıyorum; Kesinlikle Katılırıyorum; Kesinlikle Katılırıyorum; Katılırıyorum; Kesinlikle Katılırıyorum; Keşinlikle Katılırıyorum; Keşinlikle Katılırıyorum; Keşinlikle Katılırıyorum; Keşinlikle Katılırıyorum; Keşinlikle Katılırıyorum; Keşinlikle Katılırıyorum; Keşinlikle Katılırıyorum; Keşinlikle Katılırıyorum; Keşinlikle Katılırıyorum; Keşinlikle Katılırıyorum; Keşinlikle Katılırıyorum; Keşinlikle Katılırıyorum; Keşinlikle Katılırıyorum; Keşinlikle Katılırıyorum; Katılırıyorum; Keşinlikle Katılırıyorum; Keşinlikle Katılırıyorum; Keşinlikle Katılırıyorum; Katılırıyorum; Keşinlikle Katılırıyorum; Keşinlikle Katılırıyorum; Keşinlikle Katılırıyorum; Keşinlikle Katılırıyorum; Keşinlikle Katılırıyorum; Katılırıyorum; Keşinlikle Katılırıyorum; Katılırıyorum; Katılırıyorum; Katılırıyorum; Katılırıyorum; Katılırı Aşılırıyorum; Katılırıyorum; Katılırıyorum; Ka | <ul> <li>⊕</li> <li>17</li> <li>□</li> <li>□</li> </ul> | URLY Royale 4-ac Col-Co<br>keat Kopyala |
|                                                                          | Dersin AKTS iş yükü yeterlidir. *<br>Kesinlikle Katılıyorum<br>Katılıyorum                                                                                                    |                                                         |                                         |

## II. ANKET SORULARI

Dersin AKTS iş yükü ile ilgili ve dersin ölçme değerlendirme yöntemleri ile ilgili aşağıdaki örnek soruları içeren anket oluşturulabilir.

## 1. Dersin AKTS iş yükü yeterlidir.

- □ Kesinlikle Katılıyorum
- □ Katılıyorum
- □ Ne Katılıyorum Ne Katılmıyorum
- □ Katılmıyorum
- □ Kesinlikle Katılmıyorum

## 2. Kullanılan ölçme değerlendirme yöntemlerinin içeriği ders ile ilişkilidir.

- □ Kesinlikle Katılıyorum
- □ Katılıyorum
- □ Ne Katılıyorum Ne Katılmıyorum
- □ Katılmıyorum
- □ Kesinlikle Katılmıyorum
- 3. Kullanılan ölçme değerlendirme yöntemlerinin süresi yeterlidir.
  - □ Kesinlikle Katılıyorum
  - □ Katılıyorum
  - □ Ne Katılıyorum Ne Katılmıyorum
  - □ Katılmıyorum
  - □ Kesinlikle Katılmıyorum

#### 4. Kullanılan ölçme değerlendirme yöntemleri yeterlidir.

- □ Kesinlikle Katılıyorum
- □ Katılıyorum
- □ Ne Katılıyorum Ne Katılmıyorum
- □ Katılmıyorum
- □ Kesinlikle Katılmıyorum

#### 5. Kullanılan ölçme değerlendirme yöntemleri dersin öğrenme çıktıları ile ilişkilidir.

□ Kesinlikle Katılıyorum

- □ Katılıyorum
- □ Ne Katılıyorum Ne Katılmıyorum
- □ Katılmıyorum
- □ Kesinlikle Katılmıyorum.

Form açıklaması:

## Ders AKTS ve Ölçme Değerlendirme Anketi Açıklaması

*AKTS, bir dersin öğrencinin harcadığı iş yükünü ve öğrenme hedeflerine ulaşmak için gereken* zamanı belirleyen bir sistemdir. Bu anket, <u>DERS KODU - DERS ADI</u> için AKTS iş yükünü değerlendirmeyi amaçlamaktadır.

Lütfen aşağıdaki sorulara, verilen 5 dereceli Likert ölçeğinden (Kesinlikle Katılıyorum; Katılıyorum; Ne Katılıyorum Ne Katılmıyorum; Katılmıyorum; Kesinlikle Katılmıyorum) birini seçerek görüşlerinizi belirtiniz.